## Инструкция по верификации в приложении «Новые Ватутинки +»

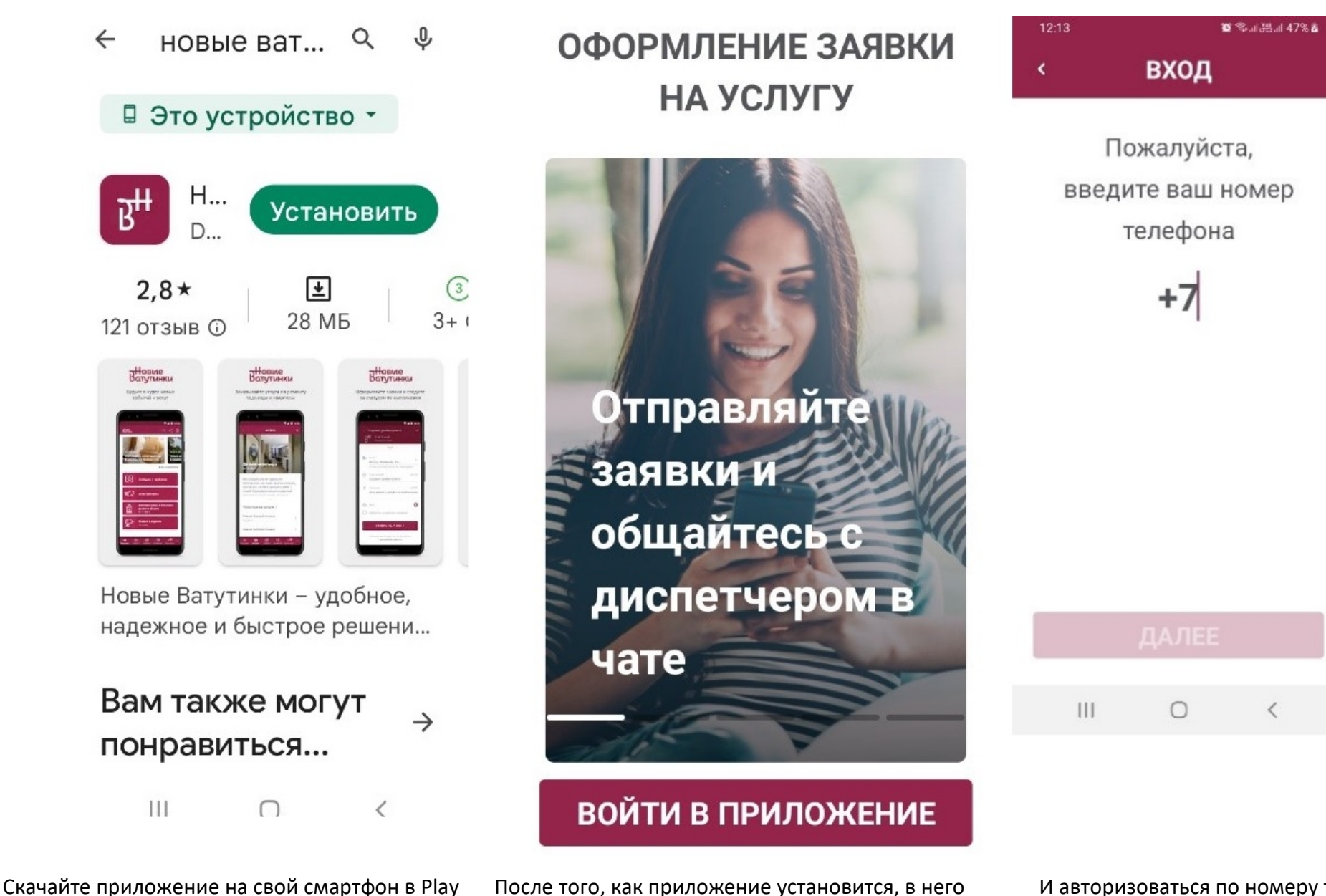

После того, как приложение установится, в него нужно войти.

Market для Android или в App Store для iPhone.

И авторизоваться по номеру телефона.

Заполнить сведения об адресе Вашей квартиры.

| 18:52                                                   | <b>留</b> 電·波和山花記 all 66% 💼 |                                  | 18:53 ब ब्र रू.स.॥२२॥ 66%<br>< РЕГИСТРАЦИЯ                                                               |                                                                                       |                                                      | 18:07 🖬 🐿 |                                        |                                                                       | 🛈 🛸 al 1993 al 171% 🛢                                        |
|---------------------------------------------------------|----------------------------|----------------------------------|----------------------------------------------------------------------------------------------------|---------------------------------------------------------------------------------------|------------------------------------------------------|-----------|----------------------------------------|-----------------------------------------------------------------------|--------------------------------------------------------------|
| < РЕГИСТРАЦИЯ                                           |                            | ия                               |                                                                                                    |                                                                                       |                                                      | <         | ΡΕΓ                                    | ИСТРАL                                                                | ция                                                          |
| Пожалуй<br>Город*<br>Москва<br>Улица*<br>Новова<br>Дом* | адрес<br>тутинска<br>Корп  | ките ваш<br>я 3-я<br>Кварти<br>1 | Укажите о<br>Фамилия<br>Иванов<br>Имя<br>Иван<br>Отчество (о<br>Иванови<br>Нажима<br>соглашае<br>использ | свою фа<br>имя<br>обязательн<br>ич<br>ая на кнов<br>етесь с усл<br>зования с<br>ДАЛЕЕ | милию и<br>о, если е<br>пку, вы<br>повиями<br>ервиса |           | Мы от<br>смс-<br>Введи<br>для :<br>рег | правил<br>сообще<br>те код и<br>заверше<br>истраци<br>осить<br>овторн | и вам<br>ние.<br>13 смс<br>29 ния<br>ии.<br><b>КОД</b><br>10 |
|                                                         | 0                          |                                  |                                                                                                    | 0                                                                                     |                                                      |           |                                        | 0                                                                     | ,                                                            |
| 111                                                     | 0                          | (                                | 111                                                                                                    | U                                                                                     | <                                                    |           | 111                                    | U                                                                     |                                                              |

ВНИМАНИЕ! Адрес должен начинаться с названия улицы. Например, Нововатутинская 3-я.

Выбрать можно из раскрывающегося списка после ввода первых букв названия улицы.

Заполнить поля имени и фамилии. Далее Вам придёт по смс код Подтверждения.

После ввода кода Вы попадёте на главный экран приложения. Там необходимо запросить верификацию.

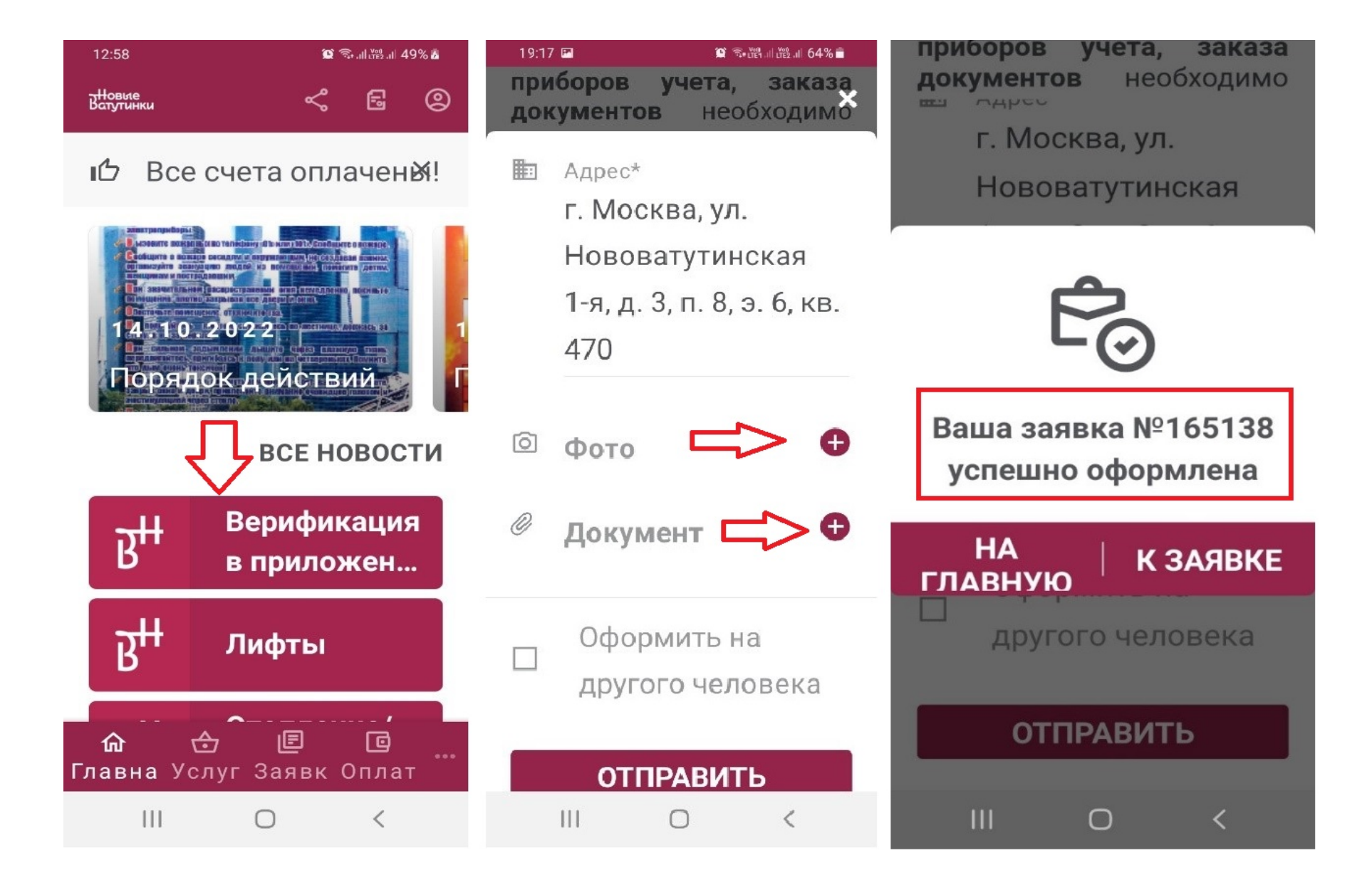

Для этого необходимо приложить файл: Фото Акта Приема-Передачи или документ в электронном виде (PDF).

После оформления заявки Вам лишь нужно дождаться её подтверждения.

Убедительная просьба, НЕ отправлять запросы на повторную верификацию. Все запросы обрабатываются в порядке

очереди. До подтверждения верификации разделы приложения будут не доступны.